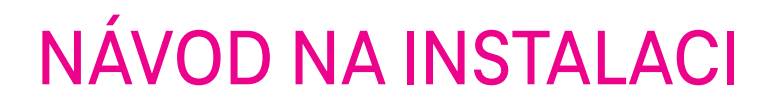

zapojení do pár minut

T

# KSTB6077

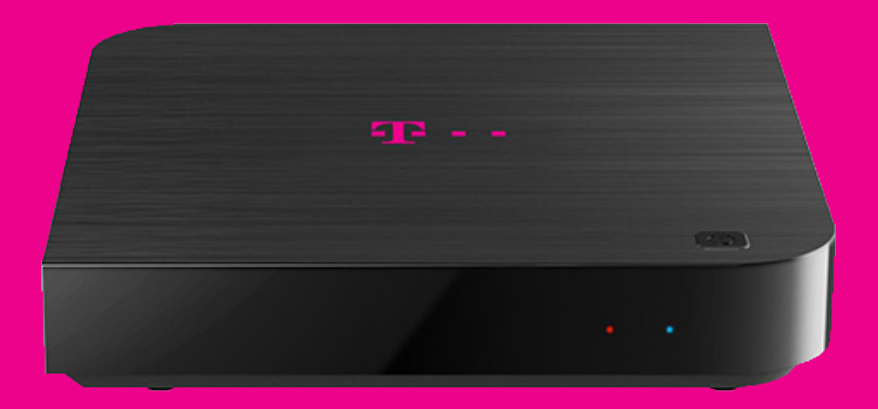

## Obsah balení

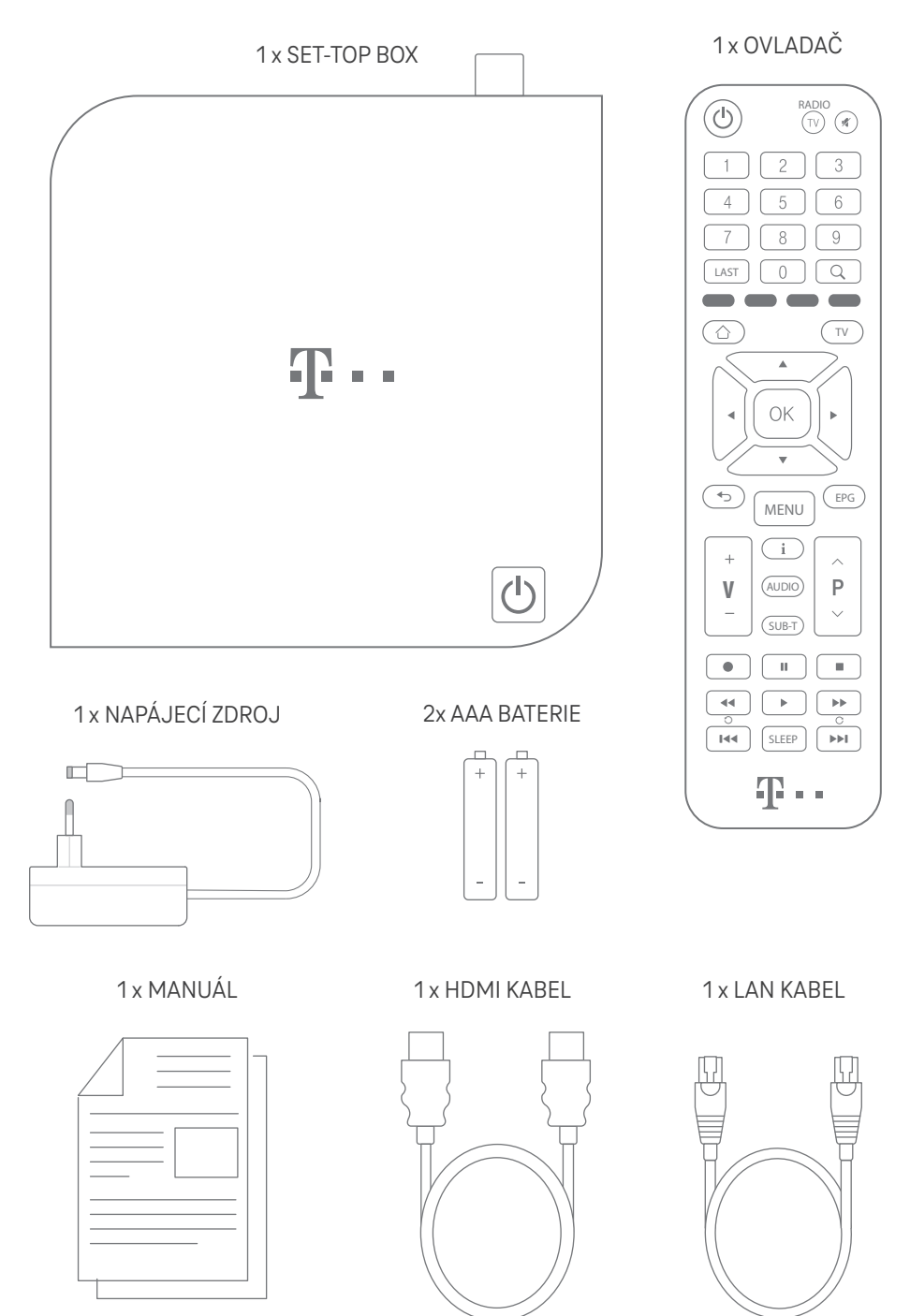

### Popis set-top boxu

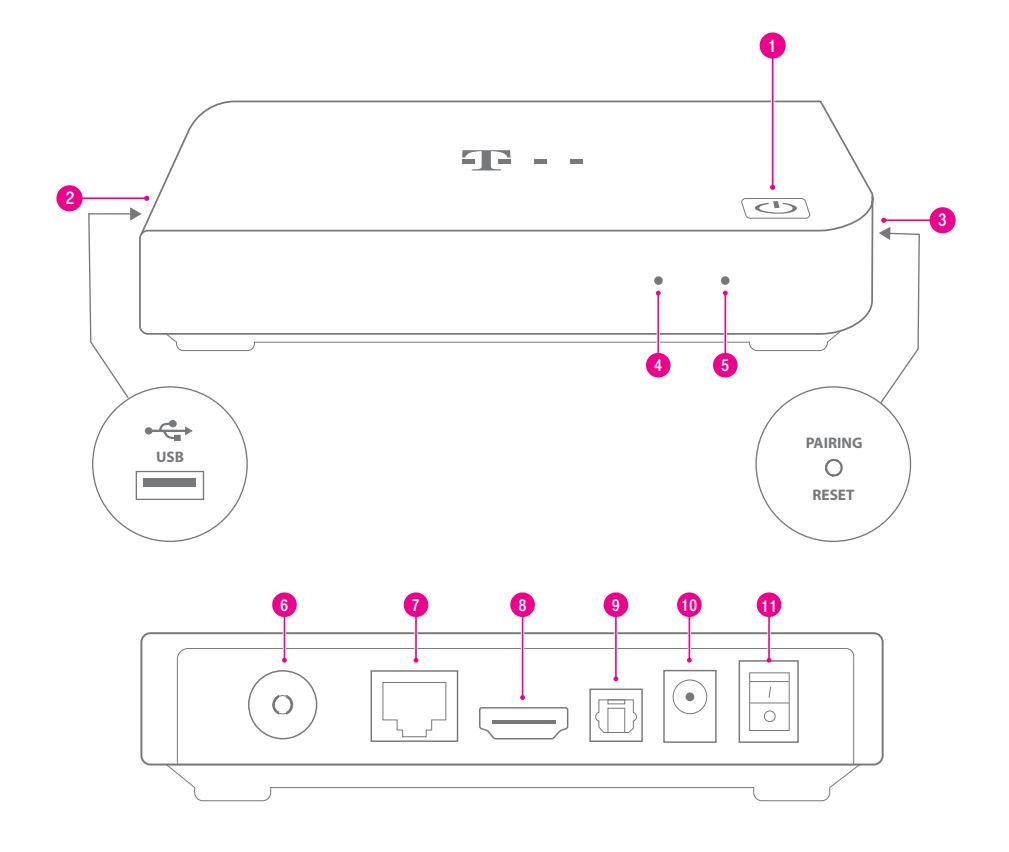

- On/Off / Standby mode: úsporný režim a rychlé obnovení činnosti
- USB: zdířka je blokovaná (jinak slouží pro připojení USB externího zařízení)
- 9 PAIRING/RESET: párování dálkového ovladače/reset do továrního nastavení
- LED kontrolka: červená vypnuto/režim spánku zelená – zapnuto
- 6 LED kontrolka: modrá nepřipojeno k internetu nesvítí připojení k internetu funguje

- 6 Anténní vstup: DVB-T/T2
- 7 LAN: zdířka pro připojení k modemu/Wi-Fi routeru
- 8 HDMI: zdířka pro připojení k televizoru
- **9 S/PDIF**: optický audio výstup (např. domácí kino)
- Zdířka pro napájecí zdroj
- **ON/OFF:** hlavní vypínač zařízení

# Popis ovladače

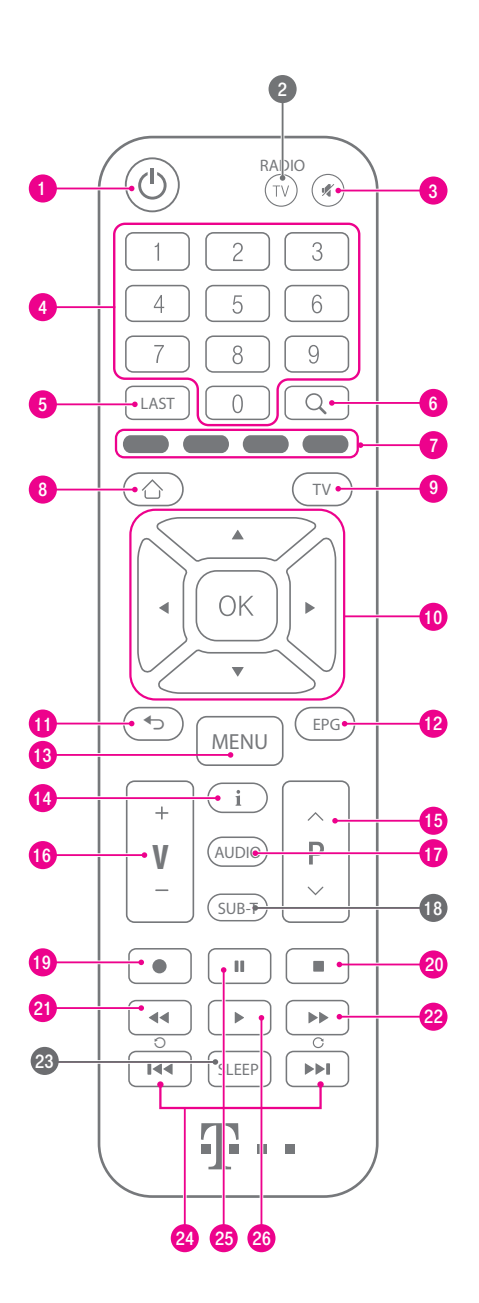

| 0  | Tlačítko pro zapnutí/vypnutí                    |
|----|-------------------------------------------------|
| 2  | Přepínání TV/RADIO (nepoužívá se)               |
| 3  | Vypnutí/Zapnutí zvuku                           |
| 4  | Volba čísla konkrétního kanálu                  |
| 5  | Návrat na poslední sledovaný kanál              |
| 6  | Vyhledávání                                     |
| 7  | Možnosti                                        |
| 8  | Domov - úvodní obrazovka boxu                   |
| 9  | Návrat do aplikace My TV z prostředí Android    |
| 10 | Přehled aktuálního TV kanálu nebo jiných kanálů |
| 0  | Krok zpět                                       |
| 12 | TV program                                      |
| 13 | Menu                                            |
| 14 | Zobrazení informací o vysílaném programu        |
| 15 | Přepínač kanálů                                 |
| 16 | Změna hlasitosti                                |
| Ø  | Přepnutí jazykové stopy                         |
| 18 | Přepnutí stopy titulků (nepoužívá se)           |
| 19 | Okamžité nahrávání                              |
| 20 | Ukončení přehrávání                             |
| 21 | Přetáčení vzad                                  |
| 22 | Přetáčení vpřed                                 |
| 23 | Režim spánku (nepoužívá se)                     |
| 24 | Přetáčení vpřed/vzad o 1 minutu                 |
| 25 | Pozastavení přehrávání                          |
| 26 | Spuštění přehrávání                             |
|    |                                                 |

# Schéma zapojení

Set-top box k internetu doporučujeme připojit přes LAN kabel, tento typ připojení je stabilnější a rychlejší. Připojení přes Wi-Fi (str. 9) použijte v případě, že nemůžete využít kabelového připojení.

Názorné zapojení: Varianta A zobrazuje připojení k internetu pomocí LAN kabelu, Varianta B zobrazuje připojení přes Wi-Fi.

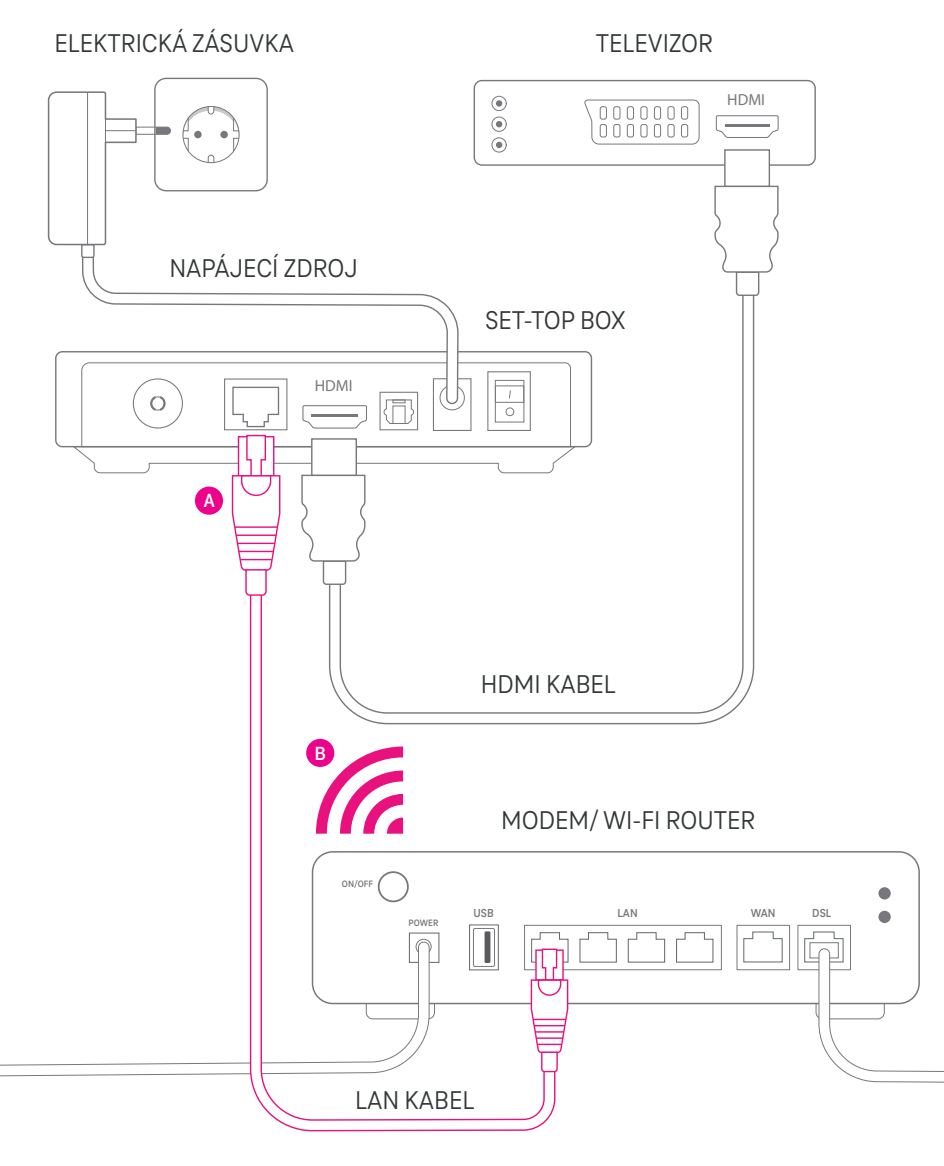

# Zapojení set-top boxu

#### 1. krok: Připojení set-top boxu k televizoru

Set-top box zapojte se svým televizorem pomocí HDMI kabelu. Kabel slouží pro přenos digitálního obrazu a zvuku ze set-top boxu do televizoru.

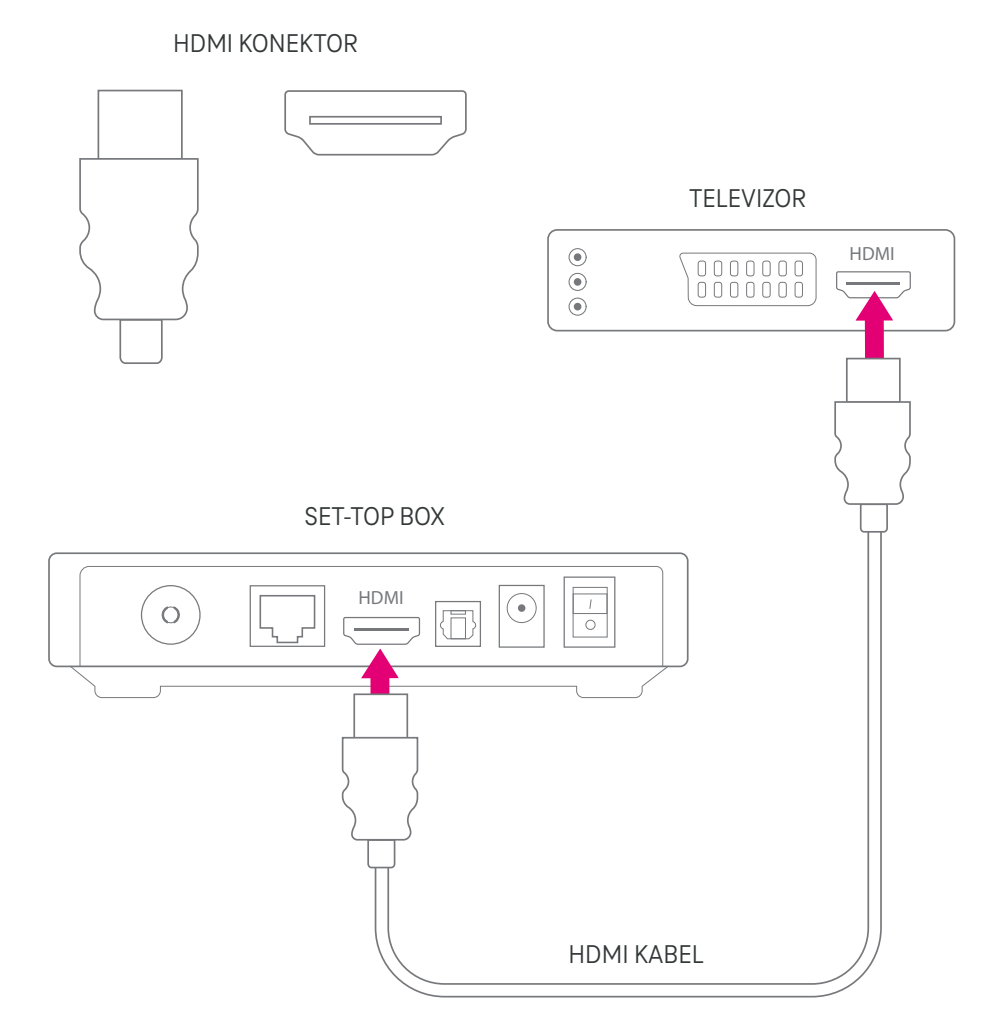

Nyní si vyberte typ připojení – buď přes LAN kabel (**Varianta A**), nebo pomocí Wi-Fi (**Varianta B**). **Doporučujeme připojení přes LAN kabel, jelikož je stabilnější a rychlejší.** Připojení přes Wi-Fi použijte jen v případě, že nemůžete využít kabelového připojení.

#### 2. krok: Připojení set-top boxu k modemu/Wi-Fi routeru

#### Varianta A: Pokud se chcete připojit přes kabel.

Set-top box připojte k internetu zapojením LAN kabelu do modemu/Wi-Fi routeru. Tím dosáhnete stabilnější a vyšší kvality sledování televize.

LAN KONEKTOR

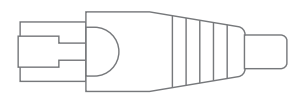

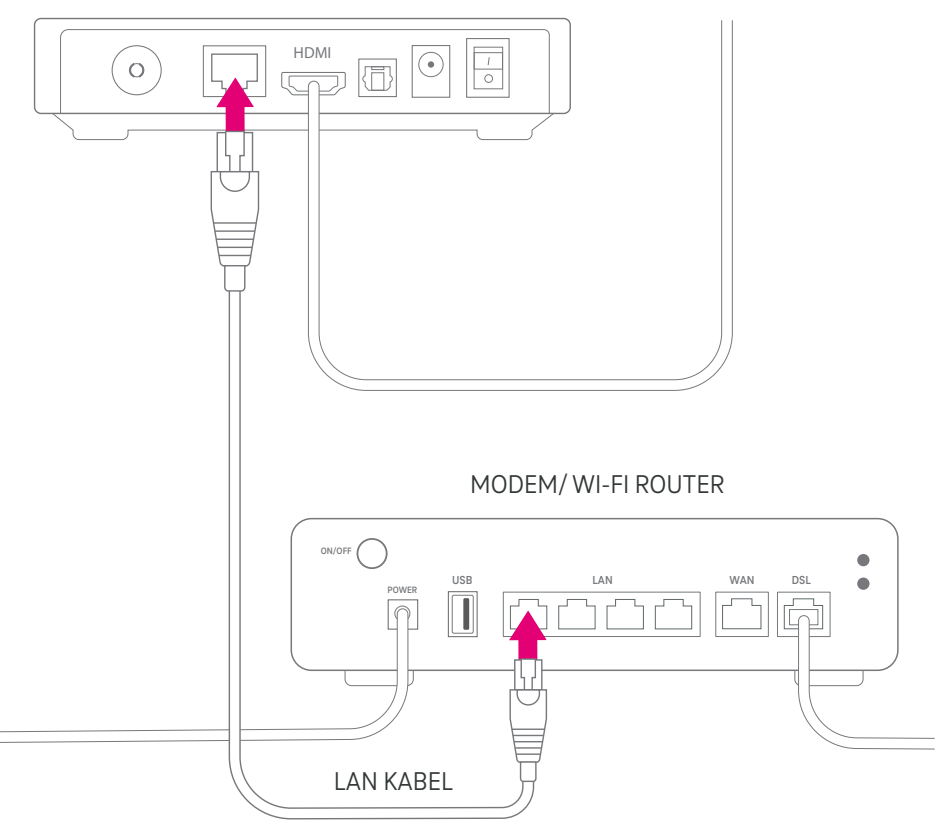

SET-TOP BOX

#### 3. krok: Připojení set-top boxu do elektrické zásuvky - Varianta A

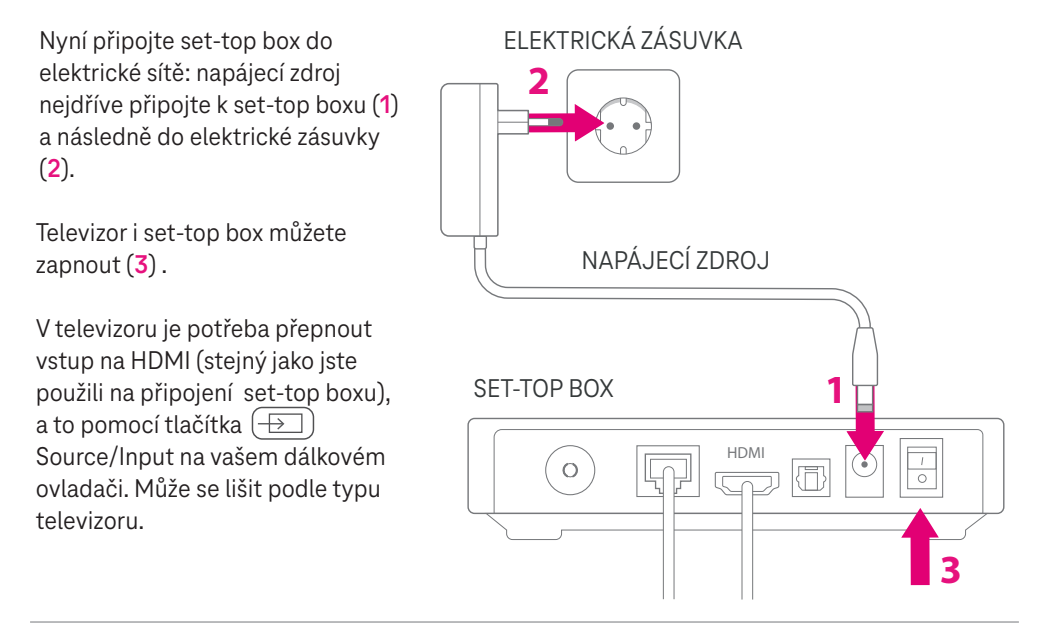

#### 4. krok: Základní nastavení ve vašem televizoru - Varianta A

Při prvním spuštění set-top boxu si v televizoru zvolte požadovaný jazyk pro komunikaci a potvrďte tlačítkem OK (na ovladači set-top boxu).

| Vyberte svůj jazyk | Český<br>Slovenský<br>English |
|--------------------|-------------------------------|
|                    |                               |

#### Bravo! Základní nastavení máte hotové.

Další možnosti nastavení naleznete v průvodci po naskenování QR kódu.

#### Připojení set-top boxu k modemu/Wi-Fi routeru

#### Varianta B: Pokud se chcete připojit přes Wi-Fi.

Televizor se set-top boxem už máte zapojený.

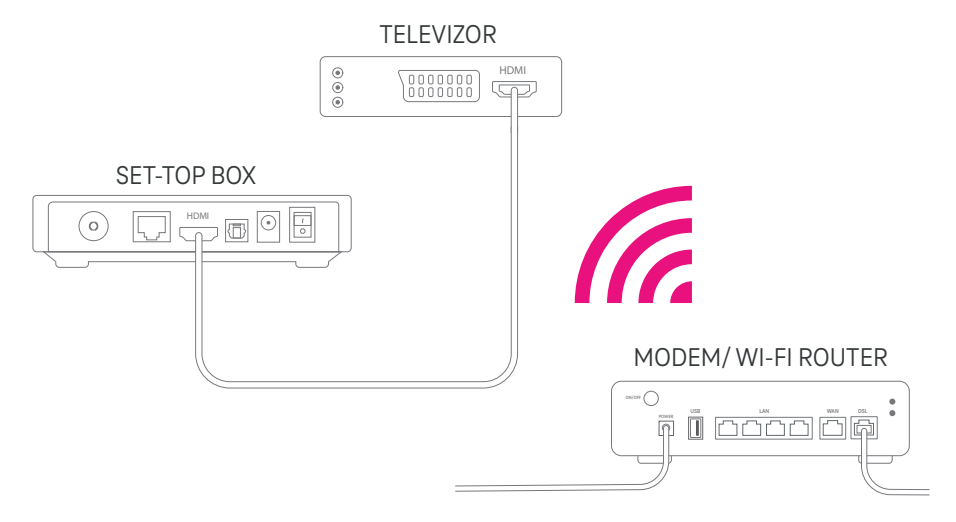

#### 2. krok: Připojení set-top boxu do elektrické zásuvky - Varianta B

Nyní připojte set-top box do elektrické sítě: napájecí zdroj nejdříve připojte k set-top boxu (1) a následně do elektrické zásuvky (2).

Televizor i set-top box můžete zapnout (3).

V televizoru je potřeba přepnout vstup na HDMI (stejný jako jste použili na připojení set-top boxu), Source/Input na vašem dálkovém ovladači. Může se lišit podle tvpu televizoru

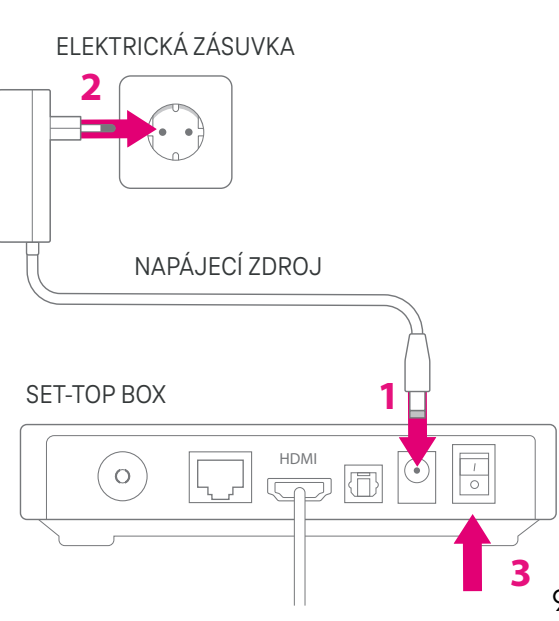

#### 3. krok: Základní nastavení ve vašem televizoru - Varianta B

Při prvním spuštění set-top boxu si v televizoru zvolte požadovaný jazyk pro komunikaci a potvrď te tlačítkem OK (na ovladači set-top boxu).

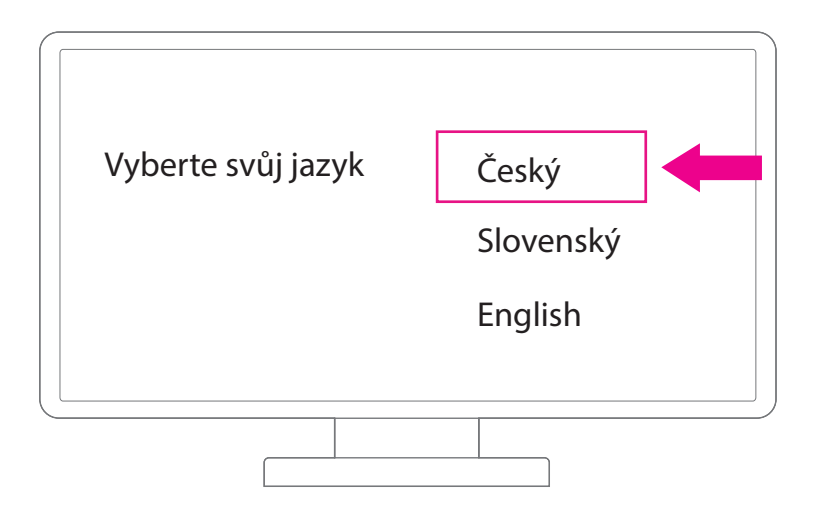

Vyberte si Wi-Fi síť, ke které chcete set-top box připojit a potvrďte tlačítkem OK (na ovladači set-top boxu).

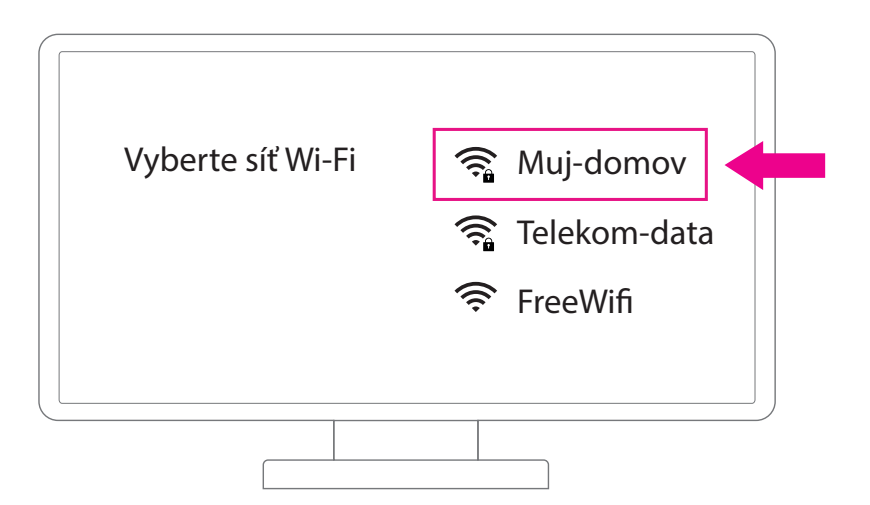

U zabezpečené Wi-Fi sítě zadejte heslo a potvrďte tlačítkem OK (na ovladači set-top boxu).

| Zad | leite heslo pro síť Mui-domov |  |
|-----|-------------------------------|--|
| 200 | <u>* * * * * *</u>            |  |
|     |                               |  |
|     |                               |  |

#### Zvládli jste to na jedničku! Podařilo se vám připojení přes Wi-Fi.

Další možnosti nastavení naleznete v průvodci po naskenování QR kódu.

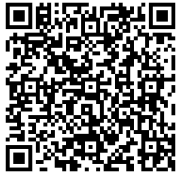

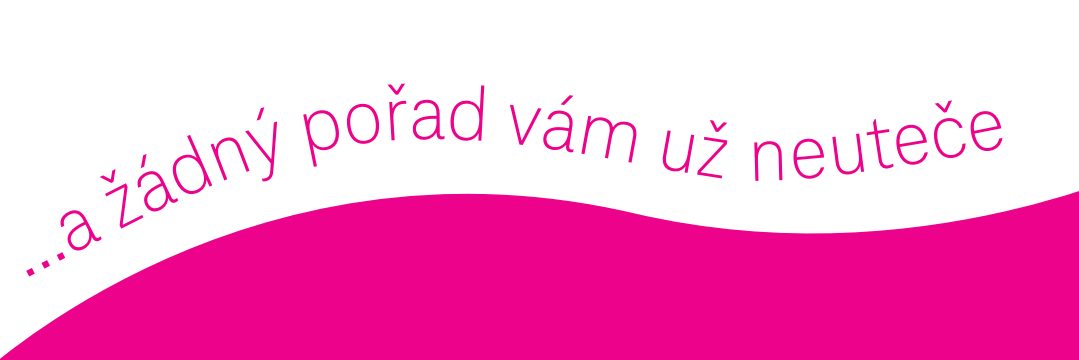

# Objevujte televizní svět a bavte se naplno!

Uvítáme zpětnou vazbu k tomuto návodu na tomto odkazu nebo přes QR kód

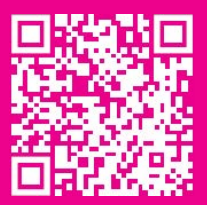